## Veritabanı Tablo Kolonu Şifreleme

j-Platform veritabanında, SQL sorgusu ile görünmesi istenmeyen alanlar şifrelenerek gizlenebilir. Veritabanında tablo kolonu şifreleme hakkında ayrıntılı bilgiye bu dokümandan ulaşılır. Veritabanı şifrelemek için j-Platform status ekranında Log and Config Management altındaki Config sayfası açılır.

| J-PLHIFURII         |                                                                                                    |                                                                                                    |  | 3          | Config Name Encry | /ptionConfig 💌 |
|---------------------|----------------------------------------------------------------------------------------------------|----------------------------------------------------------------------------------------------------|--|------------|-------------------|----------------|
| ation Status        |                                                                                                    |                                                                                                    |  | <i>#</i> 4 | 🗿 🔲 🤟 (* 10 pt    | 💌 🕸 🟈 📿 🔂      |
| gement              | 1 xml version="1.0" en<br 2 fields<br 3 SYSTEM " /Grammar/E                                                                                                    | coding="UTF-8"?>                                                                                                    |  |            |                   |                |
| Manager             | 4 <fields><br/>5 <field encrypted="t&lt;/td&gt;&lt;td&gt;rue" name="IDTCNO" tal<="" td=""><td><pre>&gt;&gt;&gt;&gt;&gt;&gt;&gt;&gt;&gt;&gt;&gt;&gt;&gt;&gt;&gt;&gt;&gt;&gt;&gt;&gt;&gt;&gt;&gt;&gt;&gt;&gt;&gt;&gt;&gt;&gt;&gt;&gt;&gt;&gt;&gt;</pre></td><td></td><td></td><td></td></field></fields> | <pre>&gt;&gt;&gt;&gt;&gt;&gt;&gt;&gt;&gt;&gt;&gt;&gt;&gt;&gt;&gt;&gt;&gt;&gt;&gt;&gt;&gt;&gt;&gt;&gt;&gt;&gt;&gt;&gt;&gt;&gt;&gt;&gt;&gt;&gt;&gt;</pre> |  |            |                   |                |
| List                | 0 K/TIEIOS>                                                                                                    |                                                                                                    |  |            |                   |                |
| zation              |                                                                                                    |                                                                                                    |  |            |                   |                |
| Config Management 1 |                                                                                                    |                                                                                                    |  |            |                   |                |
| ole Log             |                                                                                                    |                                                                                                    |  |            |                   |                |
| <sup>25</sup> 2     |                                                                                                    |                                                                                                    |  |            |                   |                |
| n                   |                                                                                                    |                                                                                                    |  |            |                   |                |
|                     |                                                                                                    |                                                                                                    |  |            |                   |                |
| est                 |                                                                                                    |                                                                                                    |  |            |                   |                |
|                     |                                                                                                    |                                                                                                    |  |            |                   |                |
|                     |                                                                                                    |                                                                                                    |  |            |                   |                |

Config sayfasındaki **Config Name** alanında EncryptionConfig seçilir. Eğer bu seçenek çıkmıyor ise setin kurulu olduğu yerde .../logo/Config/System/klasörü altındaki EncryptionConfig\_SAMPLE.xml dosyası EncryptionConfig. xml adı ile kopyalanır. Dosyanın görülmesi için tomcat restart edilmelidir. Xml dosyası içine şifrelemek istediğiniz alanlar aşağıdaki gibi eklenir.

|                                                                                     | Config Name: EncryptionConfig 🗸 |
|-------------------------------------------------------------------------------------|---------------------------------|
|                                                                                     | 🕂 🜍 💷 🧉 (*) 10 pt 💌 😻 🝼 📿 🔂 🎯   |
| 1 xml version="1.0" encoding="UTF-8"?                                               |                                 |
| 2 fields</td <td></td>                                                              |                                 |
| 3 SYSTEM "/Grammar/EncryptionConfig.dtd">                                           |                                 |
| 4 <fields></fields>                                                                 |                                 |
| <pre>5 <field encrypted="true" name="IDTCNO" table-name="FIARPCards"></field></pre> |                                 |
| 6                                                                                   |                                 |
|                                                                                     |                                 |

Tablo ve alan isimleri ...\Tomcat\webapps\logo\Schema klasörü altındaki ilgili XXDB.xml dosyası içinden bulunmalıdır. Örneğin cari hesap kartındaki **TC Kimlik No** alanını şifrelemek için UNDB.xml içinden U\_XXX\_ARPS tablosu bulunur. Tablonun name özelliğinde yazan değeri, EncryptionConfig.xml dosyasındaki **table-name** alanına yazılır.

| UNDB.x | cmi 🔀 |                                                                                                    |  |  |  |  |  |
|--------|-------|----------------------------------------------------------------------------------------------------|--|--|--|--|--|
| 384    |       | <pre><segment name="ARPREF"></segment></pre>                                                                                     |  |  |  |  |  |
| 385    | -     |                                                                                                    |  |  |  |  |  |
| 386    | -     |                                                                                                    |  |  |  |  |  |
| 387    |       | <links></links>                                                                                                    |  |  |  |  |  |
| 388    | -     |                                                                                                    |  |  |  |  |  |
| 389    |       |                                                                                                    |  |  |  |  |  |
| 390 E  | ¢ .   | <pre>stable physical-name="V_\$V(firm)_ARPS" name="FIARPCards" list-id="128009" auth-enabled="true" record-info="true"&gt;</pre> |  |  |  |  |  |
| 391 6  | ¢     | <fields></fields>                                                                                                    |  |  |  |  |  |
| 392    |       | <pre><field alias="Logicalref" name="LOGICALREF" string-tag="1" type="lbs_logicalref"></field></pre>                             |  |  |  |  |  |
| 393    |       | <field alias="Bostatus" name="BOSTATUS" string-tag="2" type="integer"></field>                                                   |  |  |  |  |  |
| 394    |       | <field alias="Cardtype" dx-required="true" init-required="true" name="CARDTYPE" string-tag="3" type="integer"></field>           |  |  |  |  |  |
| 395    |       | <field alias="Code" dx-required="true" name="CODB" string-tag="4" type="lbs_code"></field>                                       |  |  |  |  |  |
| 396    |       | <field alias="Description" name="DESCRIPTION" size="200" string-tag="5" type="string"></field>                                   |  |  |  |  |  |
| 397    |       | <field alias="SearchText" name="SEARCHTEXT" size="200" string-tag="128" type="string"></field>                                   |  |  |  |  |  |
| 398    |       | <field alias="Auxcode" name="AUXCODE" string-tag="6" type="lbs_auxcode"></field>                                                 |  |  |  |  |  |
| 399    |       | <field alias="Auxcode2" name="AUXCODE2" string-tag="164" type="lbs_auxcode"></field>                                             |  |  |  |  |  |

Daha sonra bu tablonun altındaki şifrelenmek istenen tablo kolonu bulunur. Örneğimizde bu IDTCNO oluyor. Name özelliğinin değeri, EncryptionConfig.xml dosyasındaki **name** alanına yazılır.

| 🔚 UNDB.x |                                                                                                    |
|----------|----------------------------------------------------------------------------------------------------|
| 508      | <pre><field alias="TrackPaymentsControl" name="TRACKPAYMENTSCTRL" string-tag="155" type="integer"></field></pre> |
| 509      | <field alias="RiskControls" name="RISKSCTRLS" string-tag="156" type="integer"></field>                           |
| 510      | <field alias="IDTCNo" name="IDTCNO" size="20" string-tag="157" type="string"></field>                            |
| 511      | <field alias="IsPersComp" name="ISPERSCOMP" string-tag="158" type="integer"></field>                             |

Status sayfasındaki tanımları yaptıktan sonra yine status sayfasında EncryptionConfig.xml dosyası kaydedilir. Değişikliklerin görülmesi için tomcat uygulaması restart edilir. Restart sonrasında admin ekranında kurum tablo güncelleme yapılır. Güncelleme sonrası veritabanında, U\_XXX\_ARPS tablosu IDTCNO alanı aşağıdaki gibi şifreli bir şekilde görünecektir.

| <pre>select IDTCNO,code from U 001 ARPS;</pre> |                                  |           |  |  |  |  |  |  |
|------------------------------------------------|----------------------------------|-----------|--|--|--|--|--|--|
|                                                | -                                | _         |  |  |  |  |  |  |
| 100 %                                          | - 4                              |           |  |  |  |  |  |  |
|                                                |                                  |           |  |  |  |  |  |  |
|                                                | Results Bill Messages            |           |  |  |  |  |  |  |
|                                                | IDTCNO                           | code      |  |  |  |  |  |  |
| 1                                              | IO/Kag4KcHY=                     | 000000001 |  |  |  |  |  |  |
| 2                                              | 7SKh86WSt7o=                     | 000000002 |  |  |  |  |  |  |
| 3                                              | hhk/PpTqBs4=                     | 00000003  |  |  |  |  |  |  |
| 4                                              | u1a0SFQylyQ=                     | 000000004 |  |  |  |  |  |  |
| 5                                              | Wb0YgEewEfI=                     | 000000005 |  |  |  |  |  |  |
| 6                                              | nGt0zk1UgP8=                     | 000000006 |  |  |  |  |  |  |
| 7                                              | kir+Fy+Efa0=                     | 000000007 |  |  |  |  |  |  |
| 8                                              | A910JnGhe5M=                     | 800000008 |  |  |  |  |  |  |
| 9                                              | wAHlu60NX2E=                     | 000000022 |  |  |  |  |  |  |
| 10                                             | BBIY9hjwszE=                     | 000000009 |  |  |  |  |  |  |
| 11                                             | pMMEI6mDuG0=                     | 000000010 |  |  |  |  |  |  |
| 12                                             | r4+g+RRO8dA=                     | 000000011 |  |  |  |  |  |  |
| 13                                             | nV9L6NE6AD0=                     | 000000012 |  |  |  |  |  |  |
| 14                                             | MW3mFTCPXz4=                     | 000000013 |  |  |  |  |  |  |
| 15                                             | TpAub0lyQe4=                     | 000000014 |  |  |  |  |  |  |
| 16                                             | J1i66iNX0AQ=                     | 000000016 |  |  |  |  |  |  |
| 17                                             | 5Xab494Jc9Q=                     | 000000015 |  |  |  |  |  |  |
| 18                                             | U0AZ++TcvxA=                     | 000000017 |  |  |  |  |  |  |
| 19                                             | BKrTheZ8k+M=                     | 000000023 |  |  |  |  |  |  |
| 20                                             | 7QCv4b1Vzpw=                     | 000000024 |  |  |  |  |  |  |
| 21                                             | Jy/eIT3WIHE=                     | 000000025 |  |  |  |  |  |  |
| 22                                             | gTdoboDdiYo=                     | 000000020 |  |  |  |  |  |  |
| 23                                             | a8uiEb1+Byw=                     | 000000018 |  |  |  |  |  |  |
| 24                                             | /Su1RqAd4gjSwh9OFt7jAITXUWRWbcRV | 000000019 |  |  |  |  |  |  |
| 25                                             | CLHBhoeLH58=                     | 000000021 |  |  |  |  |  |  |
| 26                                             | 1/LhmcNzo/Q=                     | 000000027 |  |  |  |  |  |  |